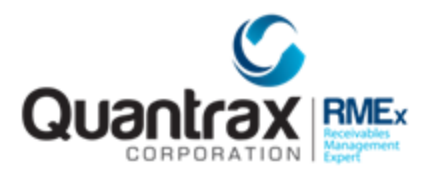

# RELEASE 5.1 LATEST GUI UPDATES – Revised August 04, 2017

The following are recent changes to RMEx 5.0:

| February 28, 2017 – Telephony functionalities | 2 |
|-----------------------------------------------|---|
| February 28, 2017 – Other phone window        | 2 |
| February 28, 2017 – GUI Theme                 | 2 |
| February 28, 2017 – DOB Search                | 3 |
| February 28, 2017 – Notes                     | 3 |
| February 28, 2017 – Spooled files             | 4 |
| February 28, 2017 – Help text                 | 4 |
| February 28, 2017 – Call history              | 4 |
| August 04, 2017 – Follow up date              | 5 |

#### February 28, 2017 – Telephony functionalities

Click on the '+' icon next to the cell phone field in the account detail screen and the user will see the telephony icons which invoke functions such as pause recording, play message, transfer message etc..

| Home Phone  | 0        | ]-[   | )-[]   | 0        |       |
|-------------|----------|-------|--------|----------|-------|
| Work Phone  | 0        | )-[   | )-     | -        |       |
| Cell Phone  | 301      | - 755 | - 8556 | $\oplus$ |       |
| Other Phone | 0        |       |        |          |       |
|             |          |       |        |          |       |
|             | 0        |       |        | •        |       |
| Home Phone  | <u> </u> | J-[   | J-     |          |       |
| Work Phone  | C        | ]-[   | ]-[]   |          |       |
| Cell Phone  | 301      | - 755 | - 8556 | Ð        | 🕕 🗁 🛑 |
| Other Phone | 0        |       |        | /        | 0 6 0 |
|             |          |       |        |          |       |

February 28, 2017 – Other phone window

The 'Other phone window' (often referred to as the 'TAB+' window) can now be accessed by clicking on the phone icon next to the 'Other phone' field.

| Home Phone  | 0 | ]-[ | -[] | 0        |
|-------------|---|-----|-----|----------|
| Work Phone  | 0 | -   | -   | -        |
| Cell Phone  | 0 | )-[ | )-  | $\oplus$ |
| Other Phone | 0 | _   |     |          |
|             |   |     |     |          |

### February 28, 2017 – GUI Theme

The GUI will remember the theme that you select when you first logged into the system and when you try to log in the next time into the system it will automatically load the same theme that you had selected in your previous log in.

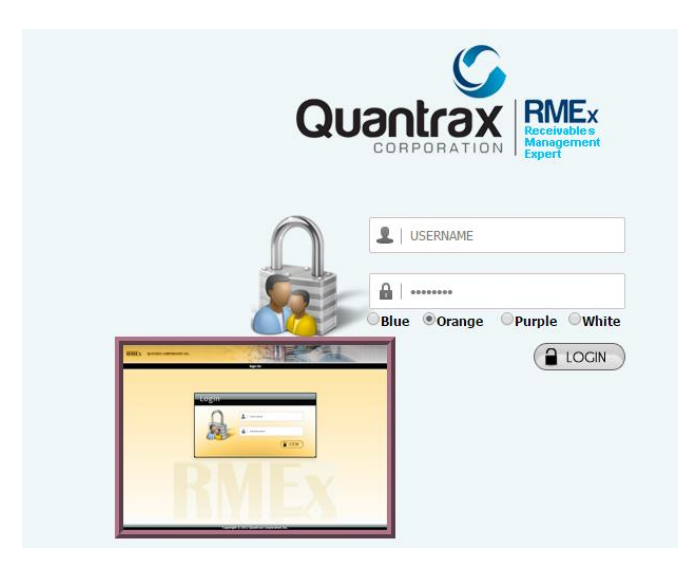

© Copyright 2017 – Quantrax Corporation, Inc.

#### February 28, 2017 – DOB Search

A user can now search for the consumer using Date of Birth (DOB) by inserting '20' in the search type field.

|                                                                                                    | Account Inquiry                                                                                                    |                                                                        |
|----------------------------------------------------------------------------------------------------|----------------------------------------------------------------------------------------------------|------------------------------------------------------------------------|
| Company na                                                                                                    | e QUANTRAX .7 BOX - COMPANY 99                                                                                                    |                                                                        |
| Search Type                                                                                                    | Search Data                                                                                                    |                                                                        |
| <ol> <li>Acct number</li> <li>Name</li> <li>Client account number</li> <li>Social security number</li> <li>Street address</li> <li>Home phone number</li> <li>Place of employment</li> <li>Phone numbers</li> <li>Primary balance</li> <li>Act number with company</li> <li>Guarantor name</li> <li>12,13,14,15 - Multi-company search</li> <li>Date of birth</li> </ol> | a) Acct# b<br>Last name<br>Account#<br>Soc.sec# (or last 4)<br>Street address<br>Home ph# (xxxxxxxxx)<br>POE<br>Phone# (xxxxxxxxx)<br>Primary balance<br>Company and case#<br>Last name<br>Guar.Name, Cl.Acct#, Address, Home Ph<br>DOB (01/15/75 enter as 011575)<br>Mod recentif | )<br>First name<br>Account# (Contd)<br>Address (Contd)<br>First name   |
| Search Company code 99 Search type Search data a) Dnly open (Y) (Name search) X 12,13,14,15-Guar.name, Cl.acct#, Address,                                                                                                    | Most recently           99-001943203           99-001943233           99-001943233           99-001943233           99-001943233           99-001943233           99-001943233           99-001943233           99-001943233           99-001943233                                | ACCESSED ACCOUNTS<br>PAYMENT<br>SIMPSON<br>SUBCR<br>MERGE CODE<br>STOP |

#### February 28, 2017 – Notes

A user can enter notes in different colors (red, blue, yellow, pink and turquoise).

| uarantor  | STOP  | CR.REPORT                                  | Acct# | 001943216 |
|-----------|-------|--------------------------------------------|-------|-----------|
| Date      | S/C   | Notes                                      | Time  | UserID    |
| 02/15/17  |       | 22 JACK LANE                               | 05:39 | COLBIN    |
| 02/15/17  |       | City-BETHESDA                              | 05:39 | COLBIN    |
| 02/15/17  |       | State/Zip - MD 225001231                   | 05:39 | COLBIN    |
| 02/15/17  |       | Client Acct# change                        | 05:40 | COLBIN    |
| 02/15/17  |       | 220001                                     | 05:40 | COLBIN    |
| 02/15/17  |       | 3028 NORTH 97TH STREET, A                  | 06:50 | COLBIN    |
| 02/15/17  |       | PT. 4                                      | 06:50 | COLBIN    |
| 02/15/17  |       | City-OMAHA                                 | 06:50 | COLBIN    |
| 2/15/17   |       | State/Zip - NE 68134                       | 06:50 | COLBIN    |
| 02/16/17  |       | TEST ATTEMPT                               | 04:56 | COLBIN    |
| 2/16/17   |       | TEST BY CHAMZ                              | 04:56 | COLBIN    |
| 02/16/17  |       | :Account Update                            | 04:56 | COLBIN    |
| 2/16/17   | 360   | pp 41.41 on 02/16/17                       | 04:56 | COLBIN    |
| 02/16/17  | 360   | Promise note                               | 04:56 | COLBIN    |
| 2/16/17   | 360   | pp 31.31 on 25/17/02                       | 04:35 | COLBIN    |
| 02/16/17  | 360   | Promise note                               | 04:35 | COLBIN    |
| 02/28/17  | 87    | CONSUMER IS AT WORK                        | 09:01 | COLBIN    |
| 02/28/17  | 86    | CONSUMER WILL BE OUT OF COUNTRY NEXT MONTH | 09:02 | COLBIN    |
| lote code | Smart | Code Text search                           |       |           |

© Copyright 2017 – Quantrax Corporation, Inc.

#### February 28, 2017 – Spooled files

Previously, the user would have to sign off the system and sign back on through the 'Classic view' to access the spooled files. We have made a change and now the user can directly access the spooled files through the tree view.

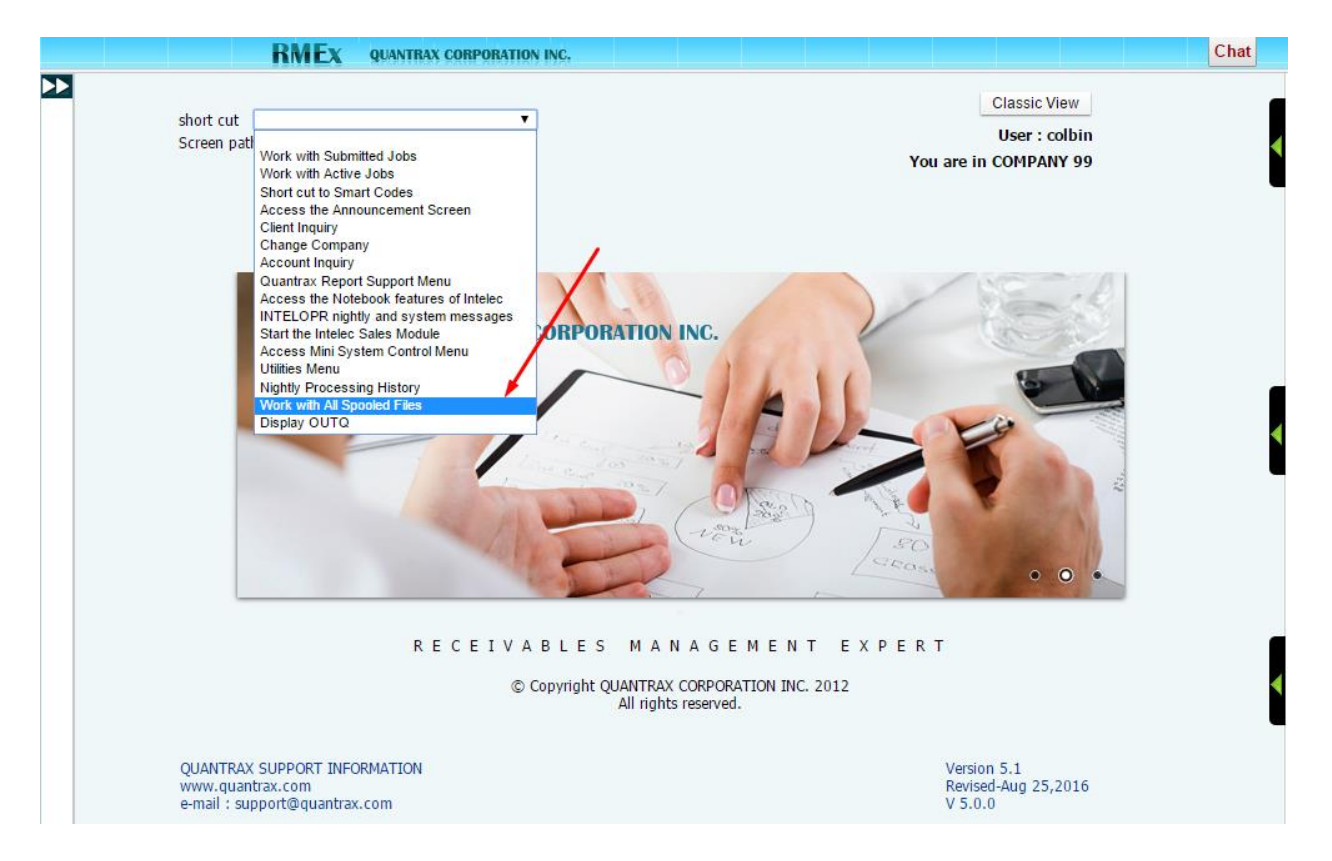

# February 28, 2017 – Help text

The help text can be accessed by hitting the 'Alt' + 'F1' keys simultaneously. Note that the help text will not be available on the protected fields.

#### February 28, 2017 – Call history

The 'call history' option will be available in F11 notes only.

# RELEASE 5.1 LATEST UPDATES - Revised August 04, 2017

| arantor  | PAYMENT   |                          | loot# | 001943201 |
|----------|-----------|--------------------------|-------|-----------|
| ate      | S/C       | Notes                    | Time  | UserID    |
| 2/09/17  |           |                          | 04:33 | COLBIN    |
| 2/09/17  |           | Dir.Check data added     | 04:33 | COLBIN    |
| 2/09/17  |           | D.Ck 50.00 on 02/09/17   | 04:33 | COLBIN    |
| 2/09/17  |           | D.Ck 50.00 on 03/09/17   | 04:33 | COLBIN    |
| 2/09/17  |           | Installments - 2         | 04:33 | COLBIN    |
| 2/09/17  |           | Amount - 100.00          | 04:33 | COLBIN    |
| 2/09/17  | 852       | account transfer         | 04:33 |           |
| 2/09/17  |           | Dir.Chk.Authorized-PHONE | 04:34 | COLBIN    |
| 2/09/17  | 852       | account transfer         | 04:34 |           |
| 2/09/17  |           | Check Deleted            | 04:38 | COLBIN    |
| 2/09/17  |           | D.CK 50.00 on 02/09/17   | 04:38 | COLBIN    |
| 2/09/17  |           | Check Deleted            | 04:38 | COLBIN    |
| 2/09/17  |           | D.CK 50.00 on 03/09/17   | 04:38 | COLBIN    |
| 2/09/17  |           |                          | 04:38 | COLBIN    |
| 2/09/17  |           | Dir.Check data added     | 04:38 | COLBIN    |
| 2/09/17  |           | D.Ck 33.33 on 02/09/17   | 04:38 | COLBIN    |
| 2/09/17  |           | D.Ck 33.33 on 03/09/17   | 04:38 | COLBIN    |
| 2/09/17  |           | D.Ck 33.34 on 04/09/17   | 04:38 | COLBIN    |
| 2/09/17  |           | Installments - 3         | 04:38 | COLBIN    |
| ote code | Smart Cod | e Text search            | 1     |           |

## August 04, 2017 – Follow up date

The follow up date, Time and Promise amount fields have been moved next to the 'PD Check date' field on the account detail screen.

| Amount Placed                     | 1809.00  |
|-----------------------------------|----------|
| Balance                           | 1809.00  |
| Total Balance                     | 2688.00  |
| No. Of Accts                      | 2        |
| No. Paid in Full                  | 0        |
| Date Placed                       | 9/10/16  |
| Last Transaction                  | 12/23/15 |
| Last Worked                       |          |
| Last Letter                       |          |
| Last Payment                      | .00      |
| Last Payment Date<br>PD Check Amt |          |
| From                              | n        |
| PD check Date                     |          |
| Follow Up Date                    |          |
| Time                              | e        |
| Promise Amount                    |          |